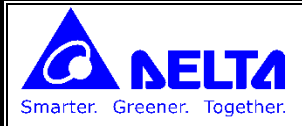

# CANOpen

سمت چپ PLC می توان 8 ماژول قرار داد، بر اساس اینکه ماژول CANopen چندمین ماژول اضافه شده در سمت چپ plc باشد، رجیسترهای خاص اختصاص داده شده به این ماژول متفاوت خواهد بود.

| Mapping area | Message Request<br>Area of SDO, NMT, | Message Response<br>Area of SDO, NMT, | RxPDO Mapping | TxPDO Mapping |  |  |  |
|--------------|--------------------------------------|---------------------------------------|---------------|---------------|--|--|--|
| Position     | Emergency                            | Emergency                             | Area          | Area          |  |  |  |
| 1            | D6250~D6281                          | D6000~D6031                           | D6282~D6476   | D6032~D6226   |  |  |  |
| 2            | D6750~D6781                          | D6500~D6531                           | D6782~D6976   | D6532~D6726   |  |  |  |
| 3            | D7250~D7281                          | D7000~D7031                           | D7282~D7476   | D7032~D7226   |  |  |  |
| 4            | D7750~D7781                          | D7500~D7531                           | D7782~D7976   | D7532~D7726   |  |  |  |
| 5            | D8250~D8281                          | D8000~D8031                           | D8282~D8476   | D8032~D8226   |  |  |  |
| 6            | D8750~D8781                          | D8500~D8531                           | D8782~D8976   | D8532~D8726   |  |  |  |
| 7            | D9250~D9281                          | D9000~D9031                           | D9282~D9476   | D9032~D9226   |  |  |  |
| 8            | D9750~D9781                          | D9500~D9531                           | D9782~D9976   | D9532~D9726   |  |  |  |

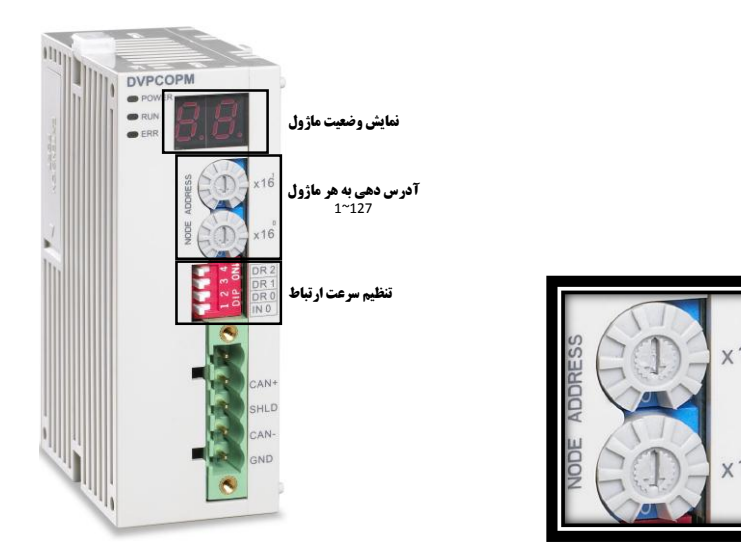

نحوه تنظیم آدرس دهی ماژول:

**آدرس دهی درشبکه CANopen در بازه 127°1 می تواند اختصاص یابد. در ماژول DVPCOPM-SL آدرس دهی توسط سوییچ** چرخان انجام می شود.

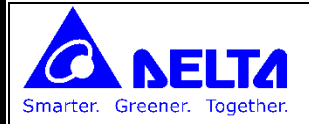

تنظیم سرعت شبکه:

سرعت شبکه توسط 3 میکروسوییچ انجام می شود.

| DR2 | DR1 | DR0 | Baud rate (bps) | Max. communication distance (m) |      |
|-----|-----|-----|-----------------|---------------------------------|------|
| OFF | OFF | OFF | 10k             | 5,000                           |      |
| OFF | OFF | ON  | 20k             | 2,500                           |      |
| OFF | ON  | OFF | 50k             | 1,000                           | J4 ľ |
| OFF | ON  | ON  | 125k            | 500                             | n    |
| ON  | OFF | OFF | 250k            | 250                             |      |
| ON  | OFF | ON  | 500k            | 100                             |      |
| ON  | ON  | OFF | 800k            | 50                              |      |
| ON  | ON  | ON  | 1M              | 25                              |      |

ديپ سوييچ INO:

DR 2 DR 1 DR 0 I N 0

در ارتباط بین MASTER , SLAVE ابتدا پیغام NMT ارسال می شود و پس از گذشت زمانی، دستورات SDO ارسال می شود.

اگر دیپ سوییچ ON باشد، این زمان 100میلی ثانیه و اگر دیپ سوییچ OFF باشد این زمان 1 ثانیه خواهد بود.

بوسیله نرم افزار CANopen Builder و با استفاده از com های سریال ، ماژول CANOpen را تنظیم کرد.

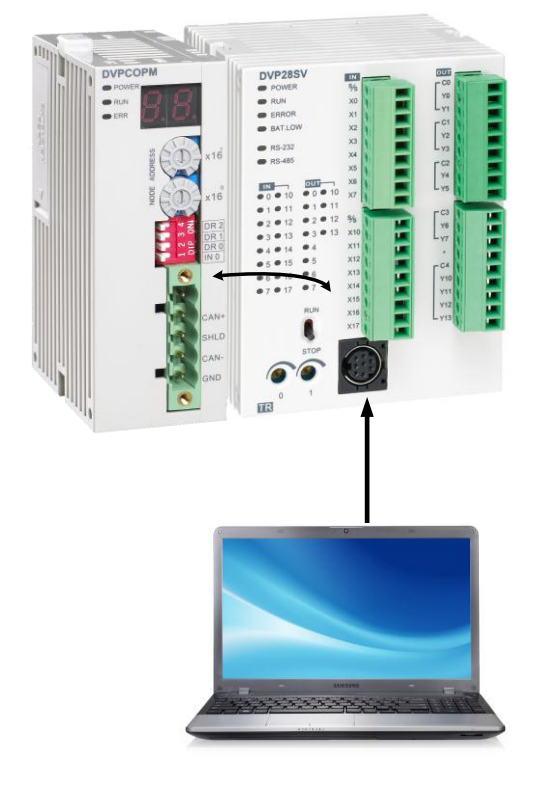

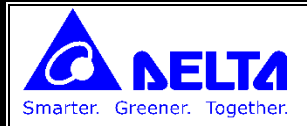

مثال ) می خواهیم دو PLC دلتا از طریق دو ماژول DVPCOPM-SL ارتباط برقرار کرده و اطلاعات چند رجیستر را ارسال و دریافت کنیم.

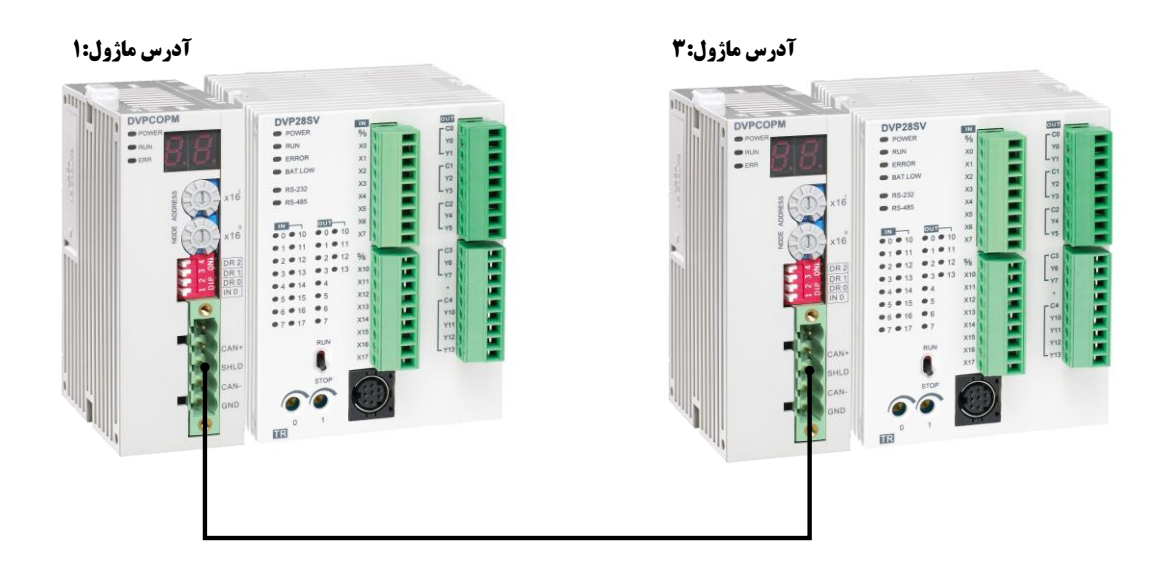

تنظیمات در PLC ایی که بعنوان SLAVE می باشد:

ابتدا کابل RS-232 پروگرام را به PLC که می خواهیم بعنوان SLAVE باشد متصل می کنیم، سپس از قسمت SYSTEM CHANNEL شماره COM مربوط به کامپیوتر را تعیین می کنیم.

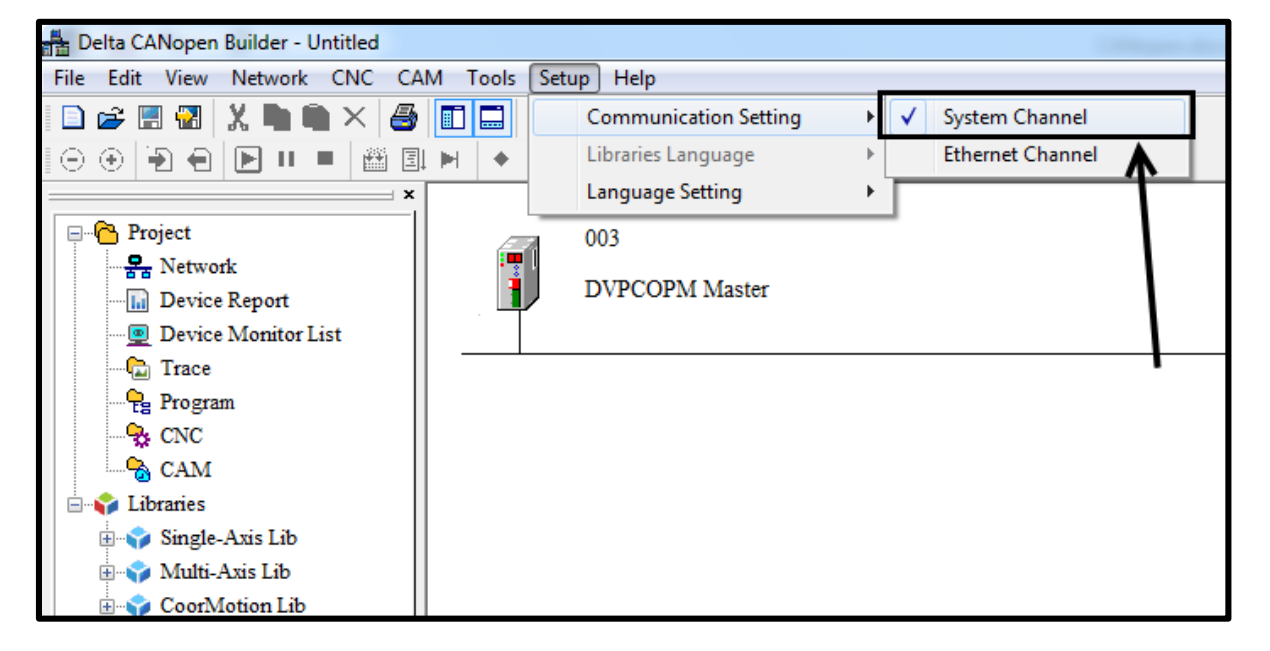

| Serial Port Setting                                                 |
|---------------------------------------------------------------------|
| Interface: Via PLC Port                                             |
| COM Port: COM1                                                      |
| Address: 1                                                          |
| Baud rate: 9600 -                                                   |
| Data bits: 7                                                        |
| Parity: Even Parity                                                 |
| Stop bits: 1                                                        |
| Mode: ASCII -                                                       |
| Delay time: 0 ms                                                    |
|                                                                     |
| UK Cancei                                                           |
|                                                                     |
| با استفاده از گزینه 🇖 ، یا از منوی NETWORK و گزینه Online می تو     |
| er - Untitled                                                       |
| rork CNC CAM Tools Setup Help                                       |
| Master parameter                                                    |
|                                                                     |
| Download 003                                                        |
|                                                                     |
| بعد از اتصال به ماژول (حالت Online ) ، مطابق شکل زیر ، نمایی از ماژ |
|                                                                     |
| Hala                                                                |
|                                                                     |
|                                                                     |
|                                                                     |
| 003                                                                 |
| DVPCOPM Master                                                      |
|                                                                     |
|                                                                     |
|                                                                     |
| N N                                                                 |
| \                                                                   |
| \                                                                   |
| \<br>\                                                              |
|                                                                     |

4

DVPCOPM Slave DVPCP02-H2 Slave

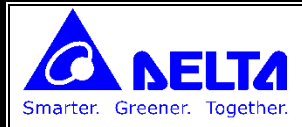

با دوبار کلیک کردن بر روی ماژول، صفحه مشخصات آن باز می شود .

در این صفحه، قست Work Mode را بر روی Slave Mode تنظیم می کنیم.

|         | Master Configuration                                                                                 |
|---------|----------------------------------------------------------------------------------------------------|
|         | Node Id:3Baud rate:1MbpsName:DVPCOPM Master                                                          |
|         | Work Mode: Slave Mode                                                                                |
|         | Synchronization Object(SYNC)                                                                         |
|         | COB-ID: 128                                                                                          |
|         | Cycle Penoa: 30 x1000us                                                                              |
|         | Heart Beat Protocol<br>If master's heartbeat time is 0, then the<br>heartbeat function is disabling. |
|         | Master's heartbeat time: 200 ms                                                                      |
|         | OK Cancel                                                                                            |
|         |                                                                                                    |
|         | سپس با انتخاب گزینه دانلود، تغییر انجام شده به ماژول CANopen ارسال می شود.                           |
|         | Delta CANopen Builder - Untitled                                                                     |
|         | File Edit View Network CNC CAM Tools Setup Help                                                      |
|         | ▏▆ ▆`▐▌▝▋▕▓ ▇ ■ × (ゟ) ▋ █ Q (? ▋                                                                     |
|         | X                                                                                                    |
| Warning |                                                                                                    |
|         | Cannot perform this operation when PLC is in RUN mode!                                               |
| ••      | Do you wish to continue if this instruction will affect the state of the connected PLC?              |
|         | OK Cancel                                                                                            |
|         | Download                                                                                             |
|         | Download Node 3 to master                                                                            |
|         |                                                                                                    |
|         | Cancel                                                                                               |
|         | 5                                                                                                    |

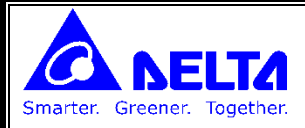

# تنظیمات در PLC ایی که بعنوان MASTER می باشد:

با اتصال کابل RS-232 به PLC که بعنوان MASTER می باشد، و انتخاب گزینه Online تمام موارد بالا تکرار می شود:

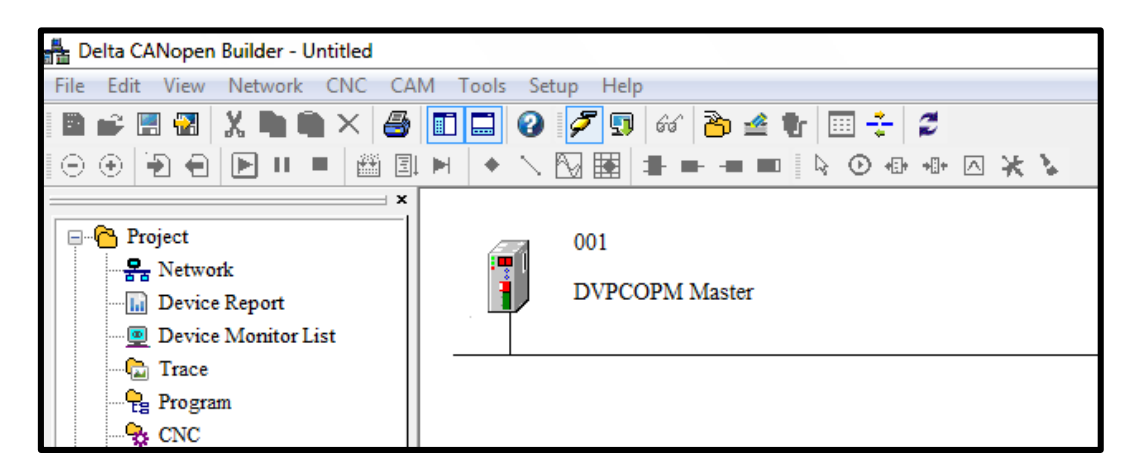

در این مرحله باید PLC که بعنوان Slave است را به MASTER اضافه کنیم.

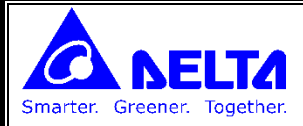

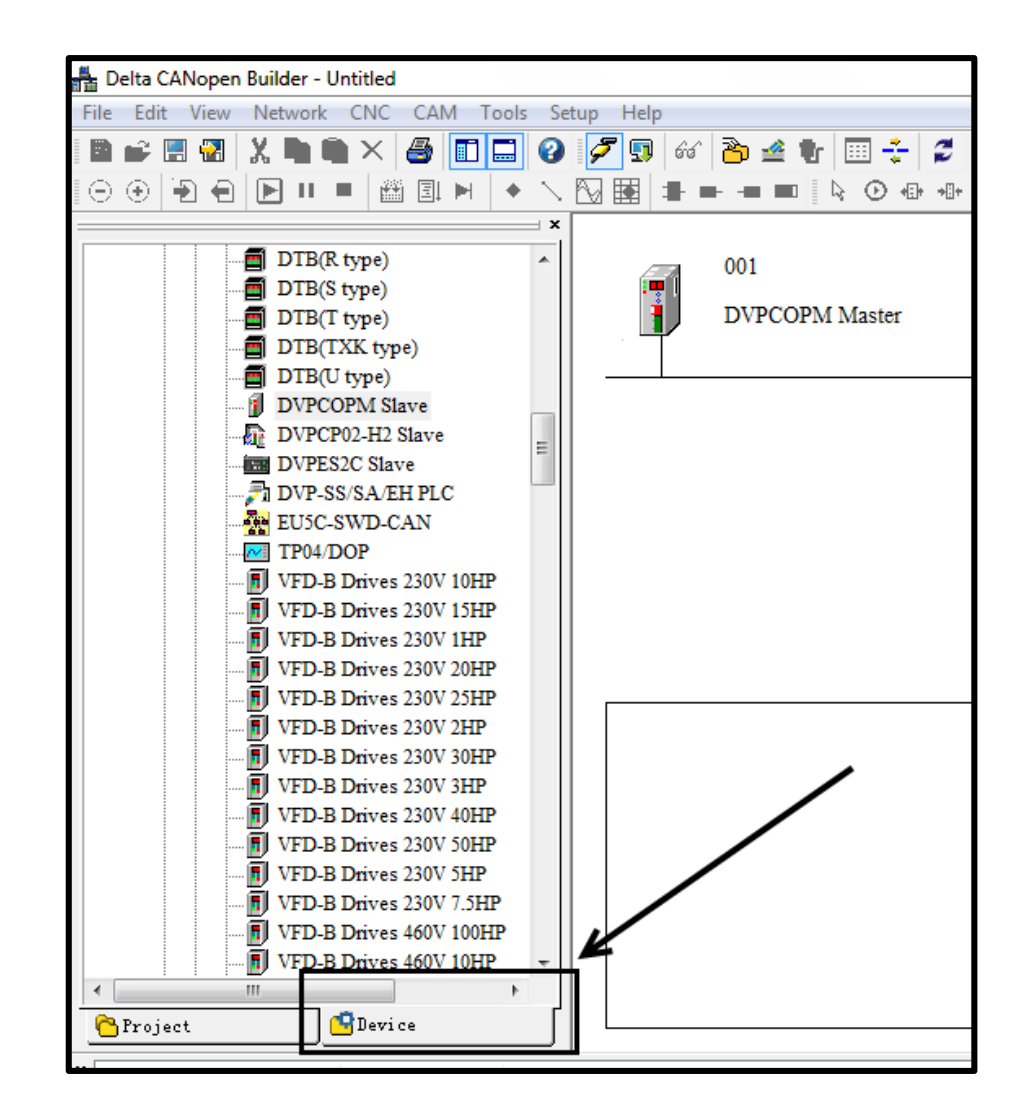

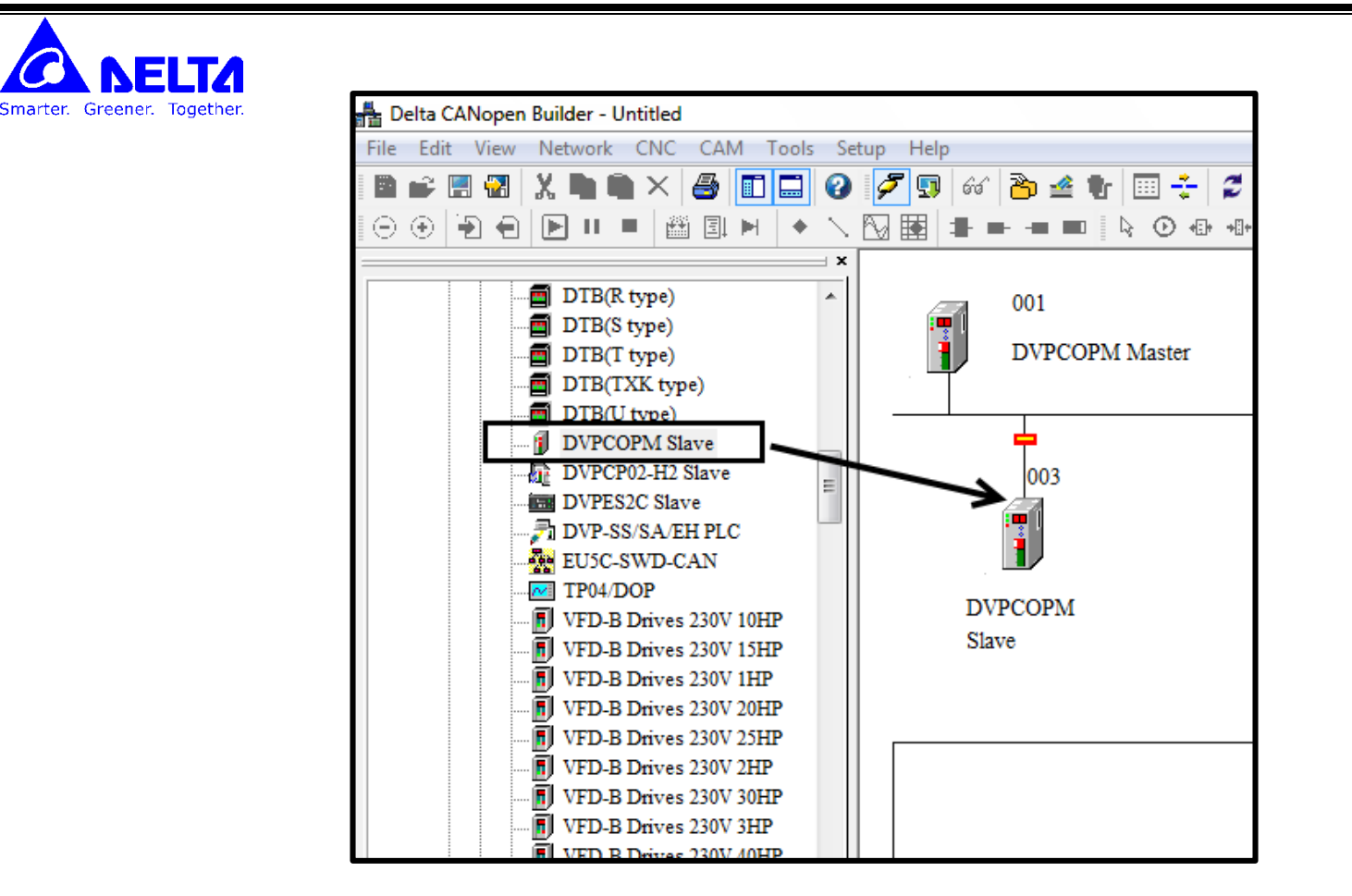

با دو بار کلیک برروی دیوایس اضافه شده، صفحه مشخصات آن باز می شود.

هر PDO شامل 8 بایت می باشد (4 رجیستر 16 بیتی). با اضافه کردن هر PDO می توان 4 رجیستر را برای ارسال (Tx) و یا دریافت (Rx) به شبکه اضافه کرد.

با انتخاب PDO و کلیک بر روی گزینه ADD می توان آنرا به لیست PDO ها اضافه کرد.

| No do Id          | . 2          |      | Nama          | D   | UDCOD  | <b>C</b> C1 |               |               |  |  |  |
|-------------------|--------------|------|---------------|-----|--------|-------------|---------------|---------------|--|--|--|
| INODE-IC          | . 3          | '    | ivame.        | D   | WPCOPI | vi Slave    |               |               |  |  |  |
| Node              | Information( | Hex) |               |     |        |             |               |               |  |  |  |
| V 1               | endor Id:    | 00   | 0001DI        | )   |        |             | Error Control | Protocol      |  |  |  |
| VI                | evice Type:  | 00   | 000000        |     |        |             | Auto SDO Con  | Configuration |  |  |  |
| V P               | roduct Code  | : 00 | 000052        |     |        | Emerg       | gency COB-ID: | 83            |  |  |  |
|                   | evision:     | 00   | 010002        |     |        | Node        | guard COB-ID: | 703           |  |  |  |
| PDO f             | rom EDS file |      |               |     |        |             |               |               |  |  |  |
| Index             | PDO Nat      | me   |               |     | Туре   | Inhibit     | Event 🔺       | Copy EDS file |  |  |  |
| 1400              | Receive      | PDO1 | parame        | ter | 255    | -           | _             |               |  |  |  |
| 1401              | Receive      | PDO2 | parame        | ter | 255    | -           | >             | Add           |  |  |  |
| 1402              | Receive      | PDO3 | parame        | ter | 255    | -           | - 7           | Delete        |  |  |  |
| 14 <u>03</u><br>∢ | Receive      | PDO4 | barame<br>III | ter | 255    | -           | - /           | Define PDO    |  |  |  |
| Config            | ured PDO     |      |               |     |        |             |               |               |  |  |  |
| Index             | COB-ID       | R/T  | Len           | Тур | e De   | scription   |               | PDO Mappin    |  |  |  |
| 1400              | 203          | Rx   | 8             | 255 | RxF    | DO 1        | <b>V</b>      | Properties    |  |  |  |
| 1401              | 303          | Rx   | 8             | 255 | RxI    | PDO 2       |               |               |  |  |  |
| 1800              | 183          | Tx   | 8             | 255 | TyF    | PDO 1       |               | OK            |  |  |  |

**با انتخاب گزینه Node list از منوی Network می توان رجیسترهای ارسالی یا دریافتی به node مربوطه را مشاهده کرد.** 

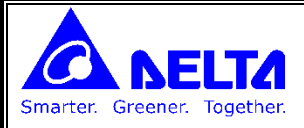

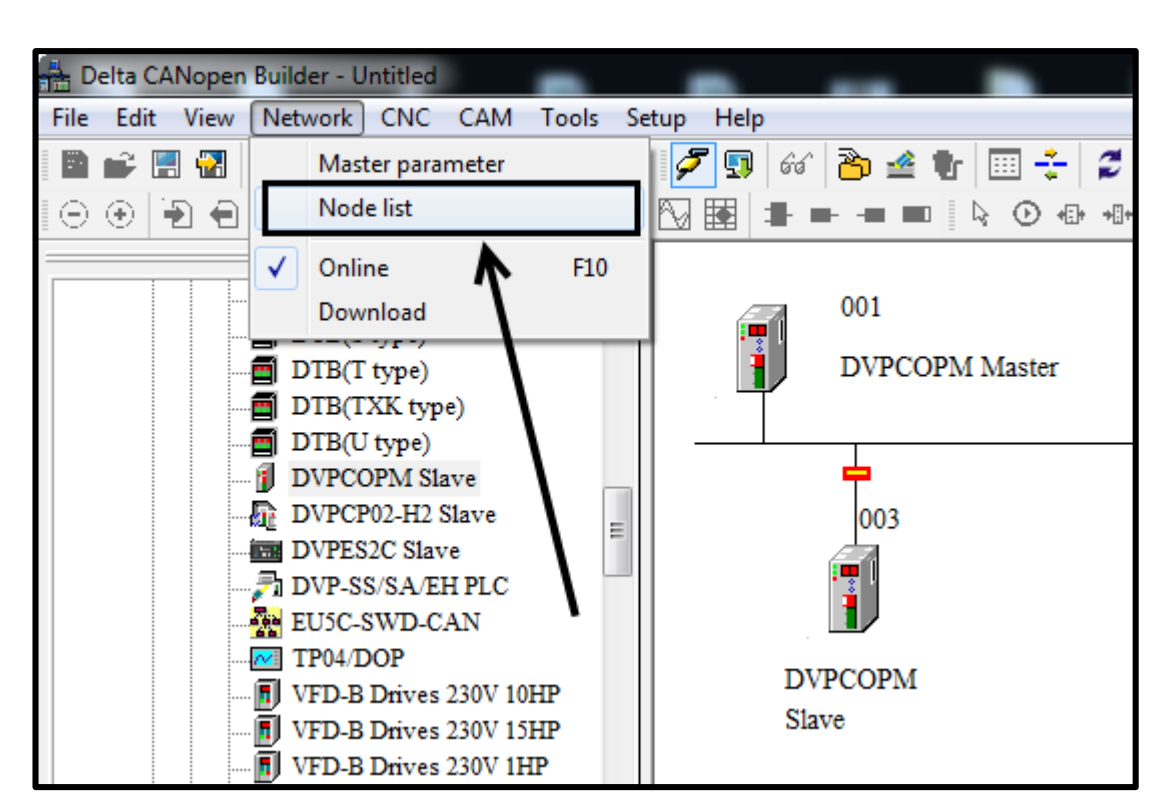

| ode List Setti             | ng            |            |             |              |  |
|----------------------------|---------------|------------|-------------|--------------|--|
| List Settin<br>Available N | g<br>Nodes:   | <b>\</b> , | Node List:  |              |  |
| Node-ID                    | Node Name     |            | Node-ID     | Nođe Name    |  |
| 003                        | DVPCOPM Slave |            |             |              |  |
|                            |               |            |             |              |  |
|                            |               | <          | 1           |              |  |
|                            |               |            |             |              |  |
| l                          |               |            |             |              |  |
| Output Tal                 | ble           |            | Input Table |              |  |
| Device                     | Device Image  | <u> </u>   | Device 1    | Device Image |  |
| D6282_L                    |               |            | D6032_L     |              |  |
| D6282_H                    |               |            | D6032_H     |              |  |
| D6283_L                    |               |            | D6033_L     |              |  |
| D6283_H                    |               |            | D6033_H     |              |  |
| D6284_L                    |               |            | D6034_L     |              |  |
| D6284_H                    |               |            | D6034_H     |              |  |
| D6285_L                    |               |            | D6035_L     |              |  |
| D6285_H                    |               |            | D6035_H     |              |  |
| D6286_L                    |               |            | D6036_L     |              |  |
| D6286_H                    |               |            | D6036_H     |              |  |
| D6287_L                    |               |            | D6037_L     |              |  |
| D628/_H                    |               |            | D6037_H     |              |  |
| D6288_L                    |               | _          | D6038_L     |              |  |
| D6288_H                    |               | -          | D6038_H     |              |  |

|          | <b>NE</b> | LTA       |
|----------|-----------|-----------|
| Smarter. | Greener.  | Together. |

| vailable N                                                     | odes:                                                             |     | Node List:         | :                      |
|----------------------------------------------------------------|-------------------------------------------------------------------|-----|--------------------|------------------------|
| Node-ID                                                        | Node Name                                                         |     | Node-ID            | Node Name              |
|                                                                |                                                                   | >   | 003                | DVPCOPM Slave          |
|                                                                |                                                                   | <   |                    |                        |
|                                                                | یستر های ار سال شوند.                                             | , د |                    | ر حیستر های دریافت شده |
| Output Tab                                                     | le                                                                |     | Input Table        |                        |
| Device                                                         | Device Image                                                      | *   | Device             | Device Image           |
| D6282 L                                                        | [003]RxPDO-Rx DATA0                                               |     | D6032 L            | [003]TxPDO-Tx DATA0    |
| D6282_H                                                        | [003]RxPDO-Rx_DATA0                                               |     | D6032_H            | [003]TxPDO-Tx_DATA0    |
| D6283_L                                                        | [003]RxPDO-Rx_DATA1                                               |     | D6033_L            | [003]TxPDO-Tx_DATA1    |
| D6283_H                                                        | [003]RxPDO-Rx_DATA1                                               |     | D6033_H            | [003]TxPDO-Tx_DATA1    |
| D6284_L                                                        | [003]RxPDO-Rx_DATA2                                               |     | D6034_L            | [003]TxPDO-Tx_DATA2    |
| D6284_H                                                        | [003]RxPDO-Rx_DATA2                                               |     | D6034_H            | [003]TxPDO-Tx_DATA2    |
| D6285_L                                                        | [003]RxPDO-Rx_DATA3                                               |     | D6035_L            | [003]TxPDO-Tx_DATA3    |
| D6285_H                                                        | [003]RxPDO-Rx_DATA3                                               |     | D6035_H            | [003]TxPDO-Tx_DATA3    |
|                                                                | [003]RxPDO-Rx_DATA4                                               |     | D6036_L            |                        |
| D6286_L                                                        | [003]RxPDO-Rx_DATA4                                               |     | D6036_H            |                        |
| D6286_L<br>D6286_H                                             |                                                                   |     | D6037_L            |                        |
| D6286_L<br>D6286_H<br>D6287_L                                  | [003]RxPDO-Rx_DATA5                                               |     |                    |                        |
| D6286_L<br>D6286_H<br>D6287_L<br>D6287_H                       | [003]RxPDO-Rx_DATA5<br>[003]RxPDO-Rx_DATA5                        |     | D6037_H            |                        |
| D6286_L<br>D6286_H<br>D6287_L<br>D6287_H<br>D6287_H<br>D6288_L | [003]RxPDO-Rx_DATA5<br>[003]RxPDO-Rx_DATA5<br>[003]RxPDO-Rx_DATA6 |     | D6037_H<br>D6038_L |                        |

Output Table : مقدار محتوای این رجیسترها به Slave مورد نظر ارسال می شود.

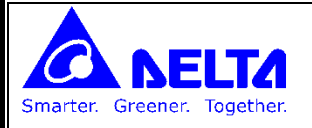

Input Table : مقادیر دریافت شده از Slave مورد نظر در این رجیسترها ذخیره می شود.

| 🛔 De     | elta CA | Noper | Buil  | der - | Unt          | itled        |        |      |     |     |        |     |     |    |      |          |         | /   |     |     |      |        |
|----------|---------|-------|-------|-------|--------------|--------------|--------|------|-----|-----|--------|-----|-----|----|------|----------|---------|-----|-----|-----|------|--------|
| File     | Edit    | View  | Ne    | twor  | k (          | :NC          | CA     | M    | То  | ols | Se     | tup | Hel | р  |      | /        |         |     |     |     |      |        |
|          | i 🗜     |       | X     |       | ĥ            | ×            | 3      |      |     |     | 0      | Ş   | 5   | )  | đ    | 8        | <u></u> | ŧ   | 'n  |     | *    | 2      |
| $\Theta$ | $\odot$ |       |       | 11    |              | Ê            |        |      | 4   | •   | $^{>}$ | Ŋ   |     |    | wm   | oau      | ) –     |     | Q   | e ( | ) •E | + +[]+ |
|          |         |       |       |       |              |              |        |      |     |     | ×      |     |     |    |      |          |         |     |     |     |      |        |
|          |         |       |       | DTB   | (R ty        | npe)         |        |      |     |     | *      |     | 6   |    |      | 001      | l       |     |     |     |      |        |
|          |         |       |       | DTB   | (Sty<br>(Tty | npe)<br>npe) |        |      |     |     |        |     |     |    |      | DV       | PCC     | OPI | M I | Mas | ter  |        |
|          |         |       |       | DTB   | (TXI         | K ty         | pe)    |      |     |     |        |     | . – | Ť. |      |          |         |     |     |     |      |        |
|          |         | -     | 2     | DTB   | (U ty        | /pe)         |        |      |     |     |        | -   |     | _  |      | T        |         |     |     |     |      |        |
|          |         |       | · 🖉   | DVP   | COP.         | M S          | lave   |      |     |     |        |     |     |    |      | ۲        |         |     |     |     |      |        |
|          |         |       |       | DVP   | CP02         | 2-H2         | Slav   | e    |     |     | Ξ      |     |     |    |      | 00       | 03      |     |     |     |      |        |
|          |         |       |       | DVP:  | ES2C         | C Sla        | ve     |      |     |     |        |     |     |    |      |          |         |     |     |     |      |        |
|          |         | -     | 71    | DVP   | -SS/5        | SA/I         | EH PI  | LC   |     |     |        |     |     |    |      | <b>`</b> |         |     |     |     |      |        |
|          |         |       |       | EU50  | C-SW         | VD-O         | CAN    |      |     |     |        |     |     |    | , I  |          |         |     |     |     |      |        |
|          |         | -     | ~     | TP04  | /DO          | Р            |        |      |     |     |        |     |     | т  | w    | oco      | рм      |     |     |     |      |        |
|          |         | -     | - 🗾 ' | VFD   | -B D         | rives        | s 230  | V 10 | )HP |     |        |     |     |    |      | 0.0      | E IVI   |     |     |     |      |        |
|          |         | -     | - 🗾 ' | VFD   | -B D         | rives        | s 230  | V 15 | HP  |     |        |     |     | 2  | slav | e        |         |     |     |     |      |        |
|          |         | -     | - 🗾 ' | VFD   | -B D         | rives        | s 230  | V 1F | ₽   |     |        |     |     |    |      |          |         |     |     |     |      |        |
|          |         |       | . 🖬 : | VFD   | -B D         | rives        | \$ 230 | V 20 | )HP |     |        |     |     |    |      |          |         |     |     |     |      |        |

دانلود برنامه نوشته شده به ماژول MASTER

| Warning |                                                                                                    |
|---------|----------------------------------------------------------------------------------------------------|
| ⚠       | Cannot perform this operation when PLC is in RUN mode!<br>Do you wish to continue if this instruction will affect the state of the connected PLC? |
|         | OK Cancel                                                                                                    |
|         |                                                                                                    |

| Download                  |  |  |  |  |  |  |  |  |
|---------------------------|--|--|--|--|--|--|--|--|
| Download Node 3 to master |  |  |  |  |  |  |  |  |
|                           |  |  |  |  |  |  |  |  |
| Cancel                    |  |  |  |  |  |  |  |  |

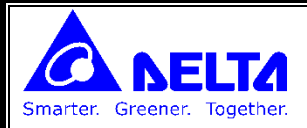

مثال 2 ) به مثال بالا، یک مبدل CANopen و اینورتر سری B اضافه می کنیم و می خواهیم تا سرعت اینورتر را تغییر داده و فرمان RUN/STOP را به اینورتر بفرستیم و همینطور فرکانس کنونی موتور و ولتاژ BUS DC را در PLC بخوانیم.

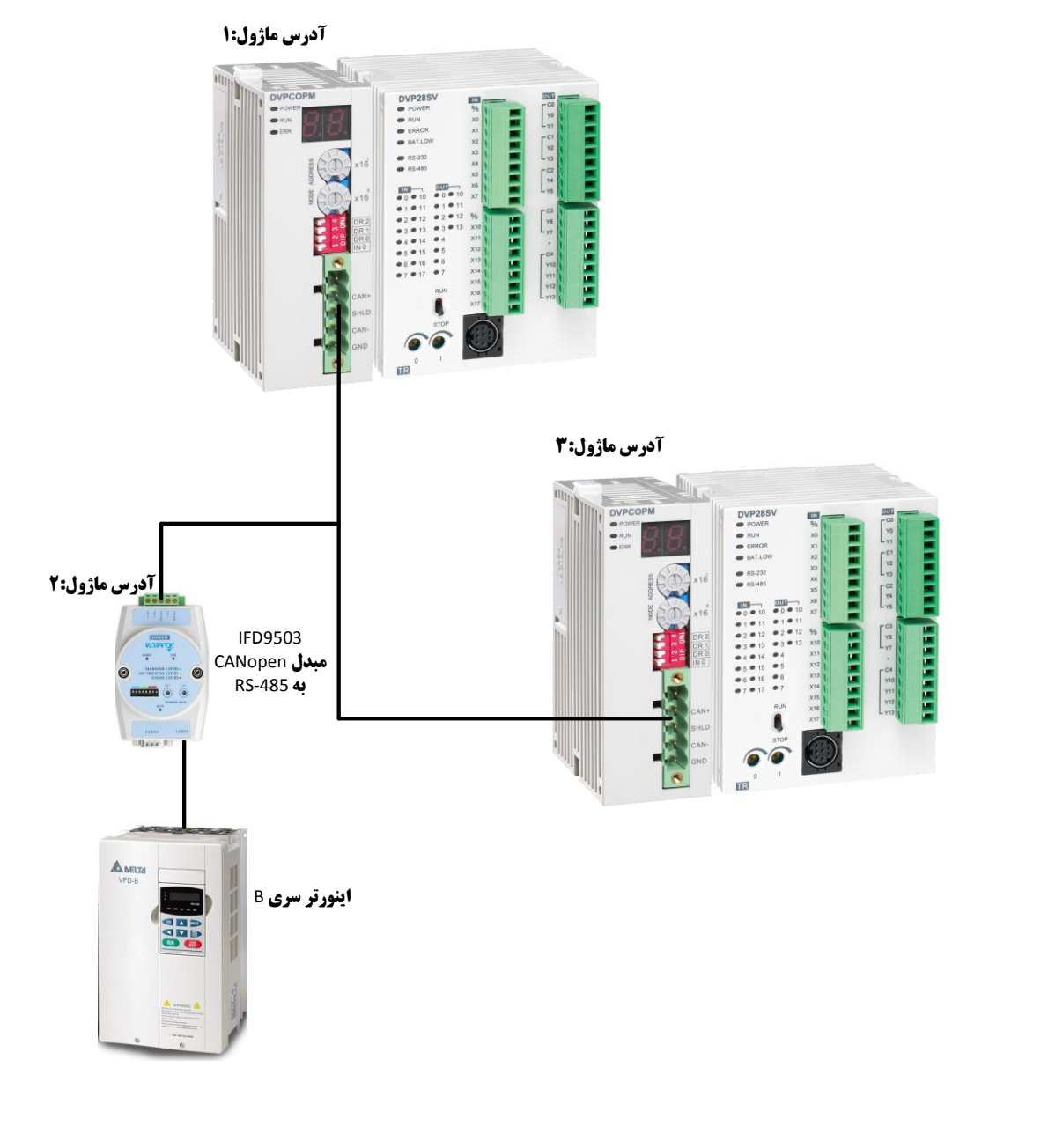

در نرم افزار CANopen Builder ، پس از online شدن، از قسمت Device با دوبار کلیک کردن بر روی گزینه VFD-B Drives ، شماتیکی از اینورتر بر روی باس ظاهر خواهد شد.

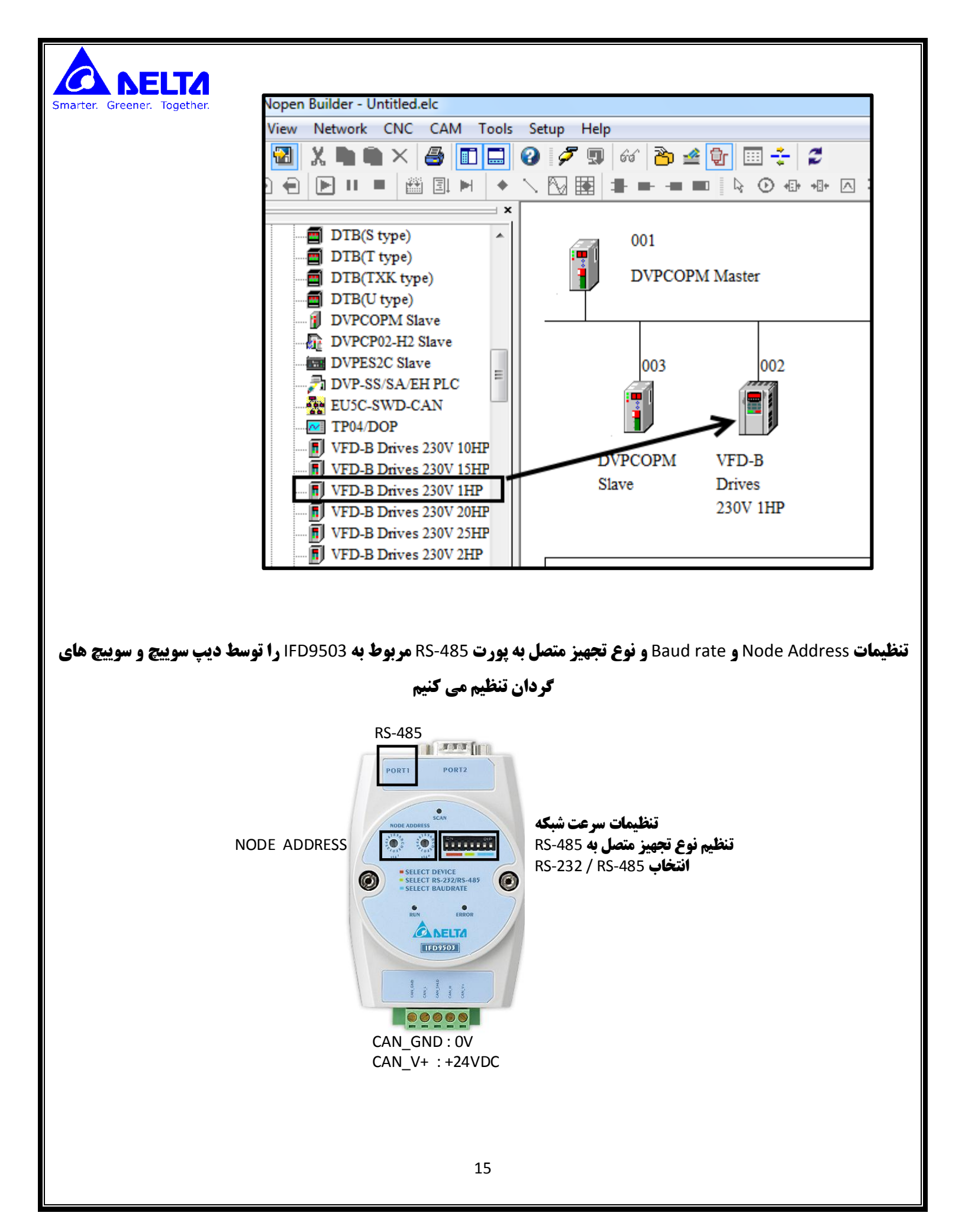

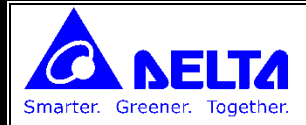

#### تنظیمات پارامترهای درایو B برای اتصال به شبکه :

| توضيحات                                    | تنظيمات | پارامتر |
|--------------------------------------------|---------|---------|
| فرکانس خروجی از طریق شبکه می باشد          | 04      | 02-00   |
| دستور RUN/STOP <b>از طریق شبکه می باشد</b> | 03      | 02-01   |
| Station Number                             | 01      | 09-00   |
| Baud rate = 38400bps                       | 03      | 09-01   |
| Modbus RTU, None , 8, 2                    | 03      | 09-04   |

### با دو بار کلیک بر روی شماتیک درایو در باس، صفحه پارامترهای آن باز خواهد شد.

| lode Config | juration    |        |        |     |        |            |            |        | ×            |
|-------------|-------------|--------|--------|-----|--------|------------|------------|--------|--------------|
| Node-Id:    | 2           | P      | Name:  | V   | FD-B D | rives 230V | 1HP        |        |              |
| -Node Int   | formation(H | Iex)   |        |     |        |            |            |        |              |
| Ver         | ndor Id:    | 00     | 0001DI | )   |        |            | Error Cont | rol Pr | otocol       |
| √ Dev       | vice Type:  | 00     | 000000 |     |        |            | Auto SDO ( | Config | guration     |
| V Pro       | duct Code:  | 00     | 001204 |     |        | Emerg      | ency COB-  | ID:    | 82           |
| V Rev       | vision:     | 00     | 010002 |     |        | Node       | guard COB- | ID:    | 702          |
| PDO from    | m EDS file  |        |        |     |        |            |            | _      |              |
| Index       | PDO Nam     | ie     |        |     | Туре   | Inhibit    | Event 🔺    | Co     | opy EDS file |
| 1400        | Receive F   | DO1    | parame | ter | 255    | -          | -          |        |              |
| 1401        | Receive F   | DO2    | parame | ter | 255    | -          | -          |        | Add          |
| 1402        | Receive F   | DO3 I  | parame | ter | 255    | -          | -          |        | Delete       |
| 1403        | Receive F   | 2DO4 t | oarame | ter | 255    | -          | _ <b>T</b> |        | Define PDO   |
| Configur    | nd PDO      |        |        |     |        |            |            |        |              |
| - Coningui  |             | D.T    |        | -   |        |            |            | PE     | O Mapping    |
| Index       | COB-ID      | K/1    | Len    | Typ | be De  | scription  | _          |        | Properties   |
| 1400        | 202         | Rx     | 4      | 255 | Rx     | PDO 1      |            |        |              |
| 1800        | 182         | Tx     | 8      | 255 | Tx     | PDO 1      |            |        | OK           |
|             |             |        |        |     |        | 7          |            |        |              |
|             |             |        |        |     | -      |            |            |        | Cancel       |

**پیغامهای Rx : پیغام های دریافتی در اینورتر** 

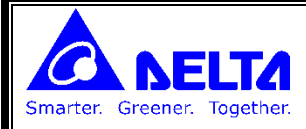

**پیغامهای ×⊤: پیغام های ارسال شونده از اینورتر** 

در این صفحه می توان PDO های دیگر نیز به لیست PDOها اضافه کرد.

**با کلیک بر روی هر PDO در قسمت Configured PDO می توان تعیین کرد که چه پارامترهایی در PDO مورد نظر ردوبدل شود.** 

| Index : 1 | 600h           | N        | Jame : RxPDO 1              |         |    |
|-----------|----------------|----------|-----------------------------|---------|----|
| Availab   | le Objects f   | from EDS | file                        |         |    |
| Index     | Sub-idx        | R/W      | Object Name                 |         | *  |
| 2000      | 1              | RO       | Identity Code of the AC mo  | tor dri |    |
| 2000      | 2              | RO       | Rated Current Display of th | e AC    | _  |
| 2000      | 3              | RW       | Parameter Reset             |         | 1  |
| 2000      | 4              | RW       | Start-up Display Selection  |         |    |
| 2000      | 5              | RW       | Content of Multi Function I | Display |    |
| 2000      | 6              | RW       | User-Defined Coefficient K  |         |    |
| 2000      | 7              | RO       | Software Version            |         |    |
| 2000      | 8              | RW       | Password Input              |         |    |
| 2000      | 9              | BW       | Password Set                |         | Ψ. |
| Mappe     | 2<br>1 Objects |          |                             |         |    |
| Index     | Sub-idx        | Object   | Name                        | Туре    |    |
| 2020      | 1              | Drive O  | Command register            |         |    |
| 2020      | 2              | Freque   | ncy Command                 |         |    |
|           |                |          |                             |         |    |
|           |                |          |                             |         | _  |
|           |                |          |                             |         |    |
| <u></u>   |                |          |                             |         |    |

در هر PDO می توان 4 رجیستر 16 بیت را ارسال یا دریافت کرد.

**با دوبار کلیک بر روی شماتیک MASTER یا انتخاب گزینه Node List از قسمت Network صفحه رجیسترهای استفاده شده در** MASTER **باز می شود.** 

| List Settin<br>Available I | g<br>Nodes:                 |    | Node List   | :                           |
|----------------------------|-----------------------------|----|-------------|-----------------------------|
| Node-ID                    | Node Name                   | T  | Node-ID     | Nođe Name                   |
|                            |                             |    | 003         | DVPCOPM Slave               |
|                            |                             | 2  | 002         | VFD-B Drives 230V 1HP       |
|                            |                             | <  |             |                             |
|                            |                             |    |             |                             |
| Output Tal                 | ple                         |    | Input Table | 3                           |
| Device                     | Device Image                | A  | Device      | Device Image                |
| D6283_L                    | [003]RxPDO-Rx_DATA1         |    | D6034_L     | [003]TxPDO-Tx_DATA2         |
| D6283 H                    | [003]RxPDO-Rx DATA1         |    | D6034 H     | [003]TxPDO-Tx DATA2         |
| D6284 L                    | [003]RxPDO-Rx DATA2         |    | D6035 L     | [003]TxPDO-Tx DATA3         |
| D6284 H                    | [003]RxPDO-Rx DATA2         |    | D6035 H     | [003]TxPDO-Tx DATA3         |
| D6285 L                    | [003]RxPDO-Rx DATA3         |    | D6036 L     | [002]TxPDO-Status of AC dri |
| D6285 H                    | [003]RxPDO-Rx DATA3         |    | D6036 H     | [002]TxPDO-Status of AC dri |
| D6286_L                    | [002]RxPDO-Drive Command re | ТΓ | D6037_L     | [002]TxPDO-Output frequence |
| D6286_H                    | [002]RxPDO-Drive Command re |    | D6037_H     | [002]TxPDO-Output frequence |
| D6287_L                    | [002]RxPDO-Frequency Comma  |    | D6038_L     | [002]TxPDO-PWM Carrier Fr   |
| D6287_H                    | [002]RxPDO-Frequency Comma  |    | D6038_H     | [002]TxPDO-PWM Carrier Fr   |
| D6288_L                    |                             | -  | D6039_L     | [002]TxPDO-DC-BUS Voltage   |
| D6288_H                    |                             |    | D6039_H     | [002]TxPDO-DC-BUS Voltage   |
| D6289_L                    |                             | L  | D6040 L     | · ·                         |
| D6289 H                    |                             | -  | D6040 H     |                             |

Smarter

OUTPUT TABLE : رجیسترهایی که از MASTER به اینورتر ارسال می شود برای مثال رجیستر D6286 برای دستور فرمان RUN/STOP و رجیستر D6287 برای مقدار سرعت درایو می باشند.

INPUT TABLE : رجیسترهای که از اینورتر ارسال می شوند و در MASTER ذخیره می شوند.

| D6036 | 0000_0101_0010_1010 | Binary         |
|-------|---------------------|----------------|
| D6037 | 0                   | Signed Decimal |
| D6038 | 15                  | Signed Decimal |
| D6039 | 3212                | Signed Decimal |
| D6040 | 0                   | Signed Decimal |

برای مثال با قرار دادن عدد 18 در رجیستر D6286 می توان اینورتر را در جهت FWD روشن کرد و با قرار دادن 34 می توان اینورتر را در جهت REV روشن کرد و با قرار دادن عدد 1 در این رجیستر اینورتر را استوپ کرد.

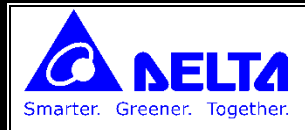

ارتباط CANopen با اینورتر سری C2000:

نحوه وایرینگ پورت CANopen : ماژول EMC-COP01 ماژولی است که باید جداگانه تهیه شود، این ماژول در محل نصب ماژولهای ارتباطی نصب می شود.

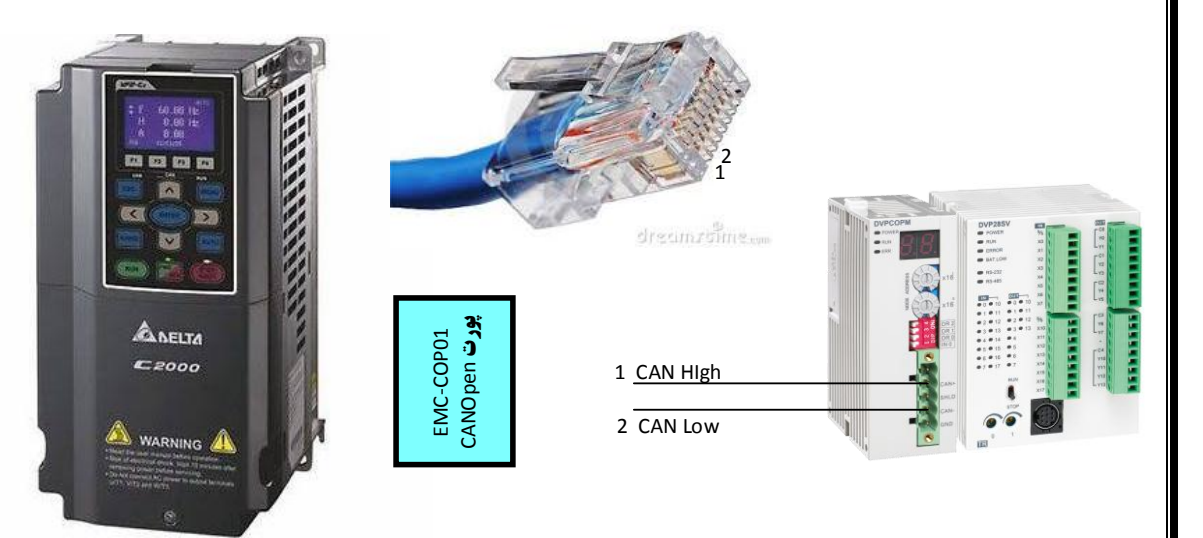

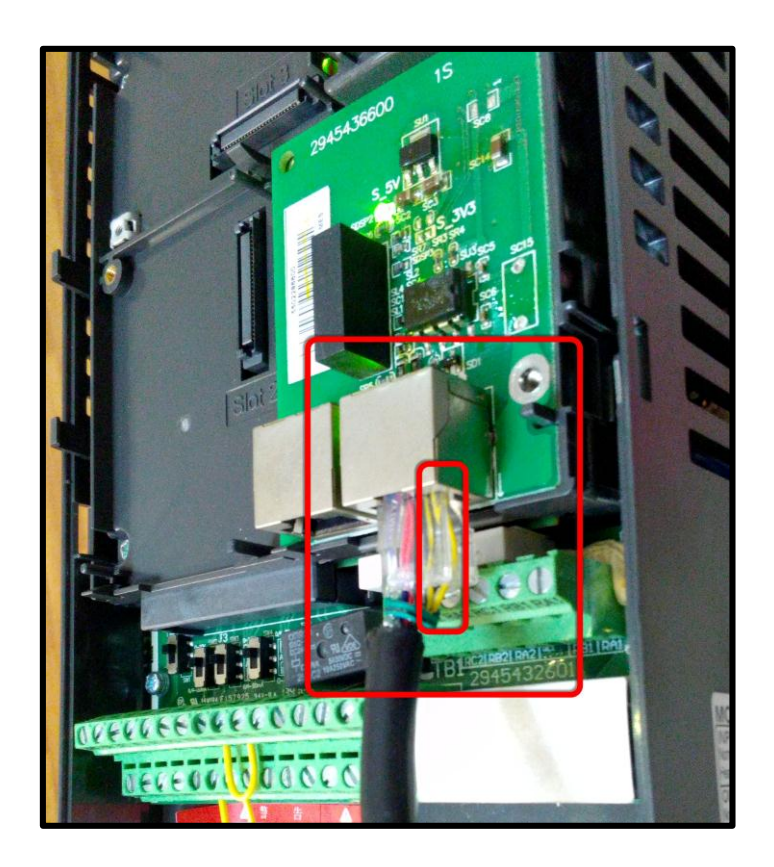

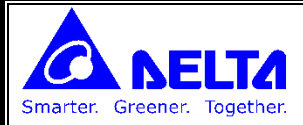

پارامتر های تنظیم شده برای حرکت با CANOpen در اینورتر C2000:

| 00-20 | Source of Master Frequency Command     | 6 |
|-------|----------------------------------------|---|
| 00-21 | Source of the Operation Command        | 3 |
| 09-30 | Delta Self-definition CanOpen Protocol | 0 |
| 09-36 | CanOpen Slave Address                  | 3 |
| 09-37 | CanOpen Speed                          | 5 |
| 09-40 | CanOpen Protocol                       | 1 |

در نرم افزار CANopen Builder ، گزینه Online را انتخاب می کنیم تا ماژول CANopen و اینورتر C2000 نمایش داده شود.

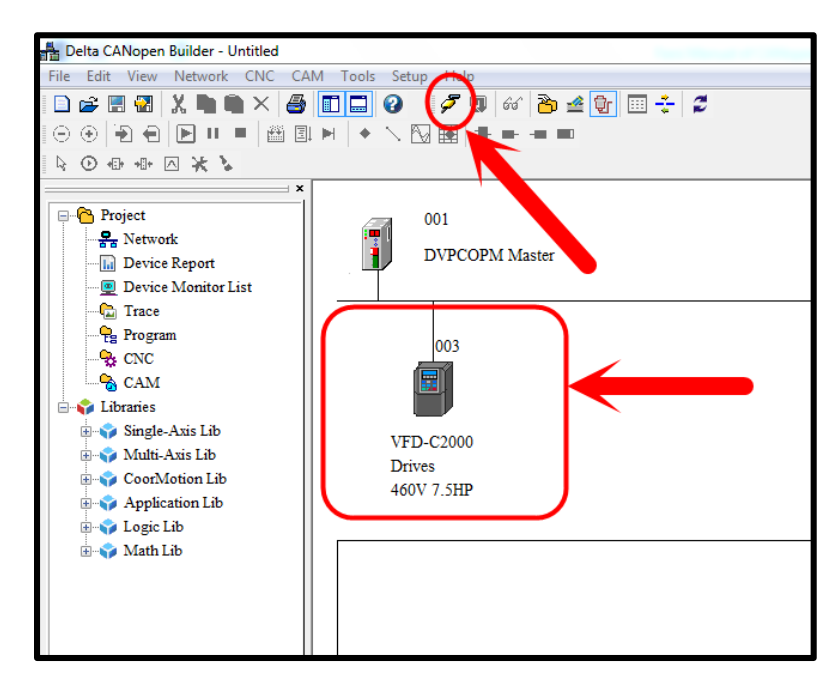

با دابل کلیک برروی شماتیک اینورتر ، پنجره مشخصات مربوطه باز می شود.

|    | 001            | Node Config | guration    |       |                |     |        |           |          |         | 22            |
|----|----------------|-------------|-------------|-------|----------------|-----|--------|-----------|----------|---------|---------------|
|    | DVPCOPM Master | Node-Id:    | 3           | N     | lame:          | V   | FD-C20 | 00 Drives | 460V 7.: | 5HP     |               |
|    |                | -Node In    | formation(H | ex)   |                |     |        |           |          |         |               |
|    |                | Ver Ver     | ndor Id:    | 000   | 0001DE         | )   |        |           | Error C  | ontro   | 1 Protocol    |
| (  | 003            | √ De        | vice Type:  | 000   | 010192         |     | _      |           | Auto SI  | 00 Co   | nfiguration   |
|    |                | V Pro       | duct Code:  | 000   | 00910D         |     |        | Emerg     | gency C  | OB-ID   | 83            |
|    |                | 📝 Rev       | vision:     | 000   | 010000         |     |        | Node      | guard C  | OB-ID   | : 703         |
| VF | D-C2000        | PDO fro     | m EDS file  |       |                |     |        |           |          |         |               |
| Dr | ives           | Index       | PDO Name    | e     |                |     | Туре   | Inhibit   | Event    | *       | Copy EDS file |
| 46 | 0V 7.5HP       | 1400        | Receive Pl  | DO1 p | aramet         | ter | 5      | -         | -        | =       |               |
|    |                | 1401        | Receive Pl  | DO2 p | aramet         | ter | 5      | -         | -        |         | Add           |
|    |                | 1402        | Receive Pl  | DO3 p | aramet         | ter | 5      | -         | -        |         | Delete        |
|    |                | 1403 ∢      | Receive Pl  | DO4 t | oaramet<br>III | ter | 5      | -         | -        | Ŧ       | Define PDO    |
|    |                | Configu     | red PDO     |       |                |     |        |           |          | _       |               |
|    |                | Index       | COB-ID      | R/T   | Len            | Тур | e De   | scription |          |         | PDO Mapping   |
|    |                | 1401        | 303         | Rx    | 6              | 5   | Rx     | PDO 2     |          |         | Properties    |
|    |                | 1800        | 183         | Tx    | 4              | 5   | Tx     | PDO 1     |          |         | OF            |
|    |                |             |             |       |                |     |        |           |          |         |               |
|    |                |             |             |       |                |     |        |           |          | $\pm 1$ | Cancel        |
|    | l              |             |             |       |                |     |        |           |          |         |               |

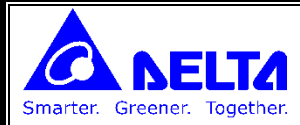

**با دابل کلیک بر روی هر Object پنجره اختصاص index, subindex رجیسترها نمایش داده می شود.** 

| idex : 1 | 600h         | N        | lame :  | RxPDO 1            |         |   |
|----------|--------------|----------|---------|--------------------|---------|---|
| Availab  | le Objects f | from EDS | file    |                    |         |   |
| Index    | Sub-idx      | R/W      | Obje    | ect Name           |         | - |
| 2020     | 1            | RW       | Ope     | ration Command     |         |   |
| 2020     | 2            | RW       | Freq    | uency Command      |         |   |
| 2020     | 3            | RW       | Exte    | mal Command        |         |   |
| 2021     | 1            | RO       | War     | n Code(HB)/Error C | ode(LB) |   |
| 2021     | 2            | RO       | Driv    | e Status           |         |   |
| 2021     | 3            | RO       | Freq    | uency Command      |         |   |
| 2021     | 4            | RO       | Out     | put Frequency      |         |   |
| 2021     | 5            | RO       | Out     | put Current        |         |   |
| 2021     | 6            | RO       | DC-     | Bus Voltage        |         |   |
|          |              | ➡        | (       |                    |         |   |
| Mappeo   | 1 Objects    |          |         |                    |         |   |
| Index    | Sub-idx      | Object   | Name    |                    | Туре    |   |
| 6040     | 0            | Contro   | l word  |                    |         |   |
| 6042     | 0            | vl targe | et velo | city               |         |   |
| 6060     | 0            | Mode     | of oper | ration             |         |   |
|          |              |          |         |                    |         |   |
|          |              |          |         |                    |         |   |

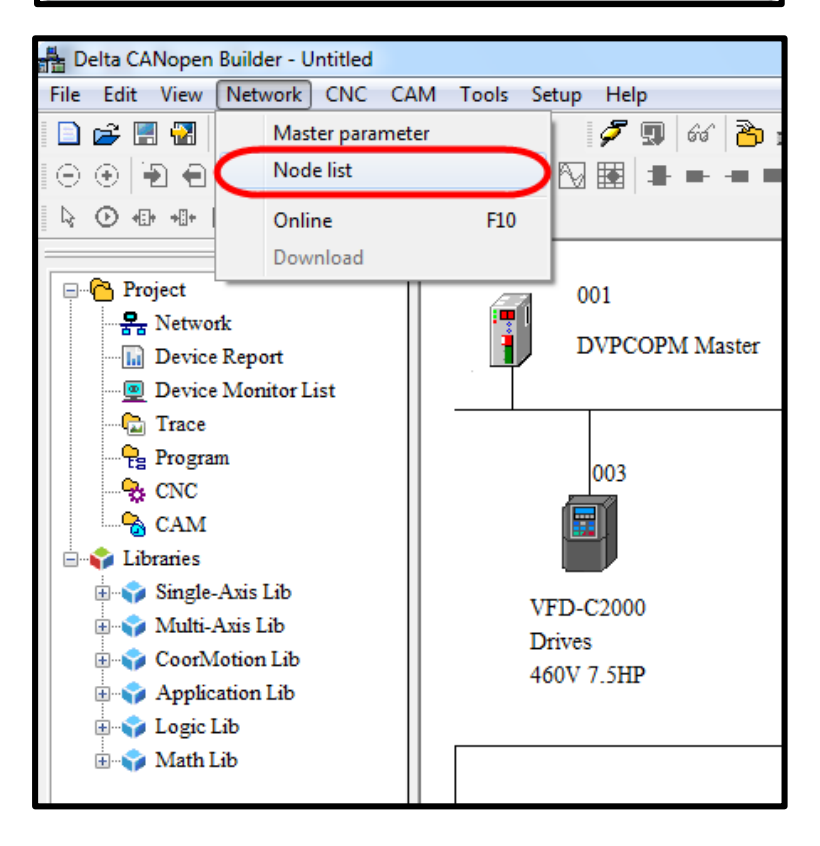

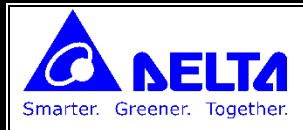

| Available N | Vođes:                        |   | Node List   |                              |    |
|-------------|-------------------------------|---|-------------|------------------------------|----|
| Node-ID     | Nođe Name                     |   | Node-ID     | Node Name                    |    |
|             |                               |   | > 003       | VFD-C2000 Drives 460V 7.5    |    |
|             |                               |   | _           |                              |    |
|             |                               |   |             |                              |    |
|             |                               |   |             |                              |    |
| Output Tał  | ble                           |   | Input Table | e                            |    |
| Device      | Device Image                  | ^ | Device      | Device Image                 |    |
| D6282_L     | [003]RxPDO-Control word       |   | D6032_L     | [003]TxPDO-Status word       |    |
| D6282_H     | [003]RxPDO-Control word       |   | D6032_H     | [003]TxPDO-Status word       |    |
| D6283_L     | [003]RxPDO-vl target velocity |   | D6033_L     | [003]TxPDO-vl velocity demar | 16 |
| D6283_H     | [003]RxPDO-vl target velocity |   | D6033_H     | [003]TxPDO-vl velocity demar | 16 |
| D6284_L     | [003]RxPDO-Mode of operatior  |   | D6034_L     | [003]TxPDO-DC-Bus Voltage    |    |
| D6284_H     |                               | ) | D6034_H     | [003]TxPDO-DC-Bus Voltage    |    |
| D6285_L     |                               | / | D6035_L     |                              |    |
| D6285_H     |                               |   | D6035_H     |                              |    |
| D6286_L     |                               |   | D6036_L     |                              |    |
| D6286_H     |                               |   | D6036_H     |                              |    |
| D6287_L     |                               |   | D6037_L     |                              |    |
| D6287_H     |                               |   | D6037_H     |                              |    |
| D6288_L     |                               |   | D6038_L     |                              |    |
| D6288 H     |                               | Ŧ | D6038 H     |                              | -  |

**عدد 2 را در رجیستر D6284 قرار دهید** 

مقدار سرعت موتور بر حسب RPM را در رجیستر D6283 قرار دهید

ابتدا عدد 14 و سپس عدد 15 و سپس عدد 127 را در رجیستر D6282 قرار می دهیم سپس موتور حرکت می کند

#### ارتباط CANopen با سرو سری A2:

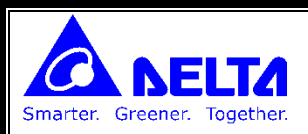

#### نحوه اتصال سوكت CANopen:

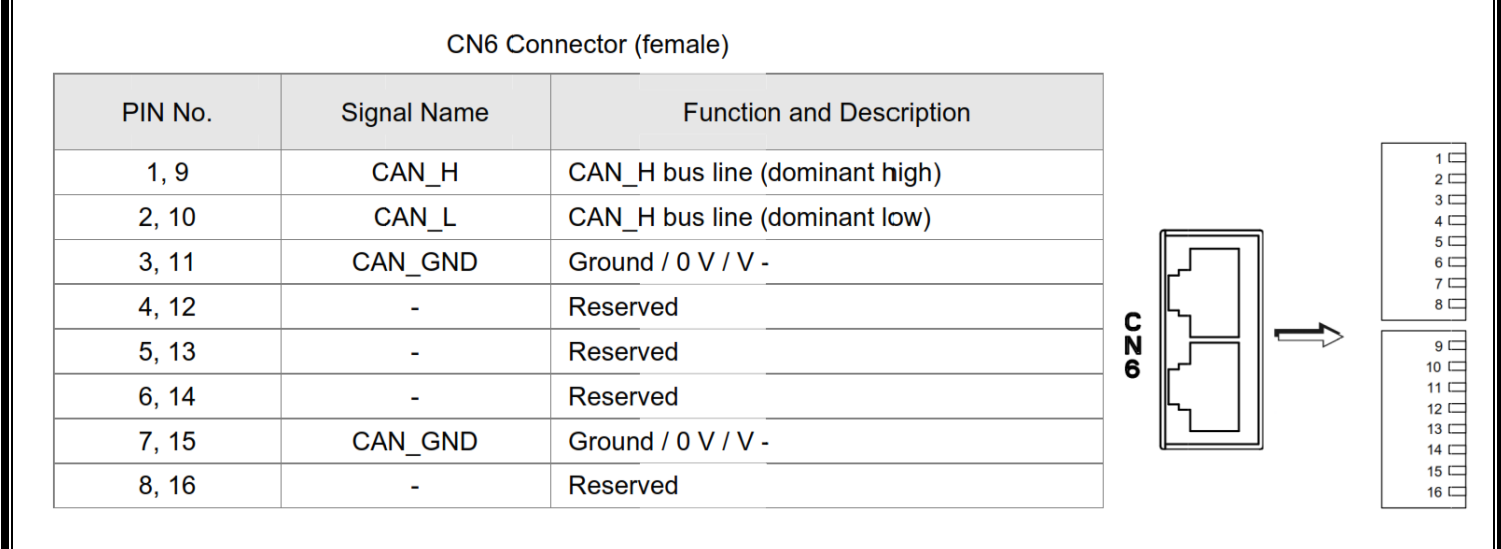

## پارامترهای زیر را باید تنظیم کرد:

| P1-01 | کنترل براساس CANopen | Ob       |
|-------|----------------------|----------|
| P3-00 | آدرس شبکه            | 3        |
| P3-01 | سرعت                 | 0 (125K) |

#### بعد از انتخاب گزینه Online ، شماتیک سرو ظاهر می شود.

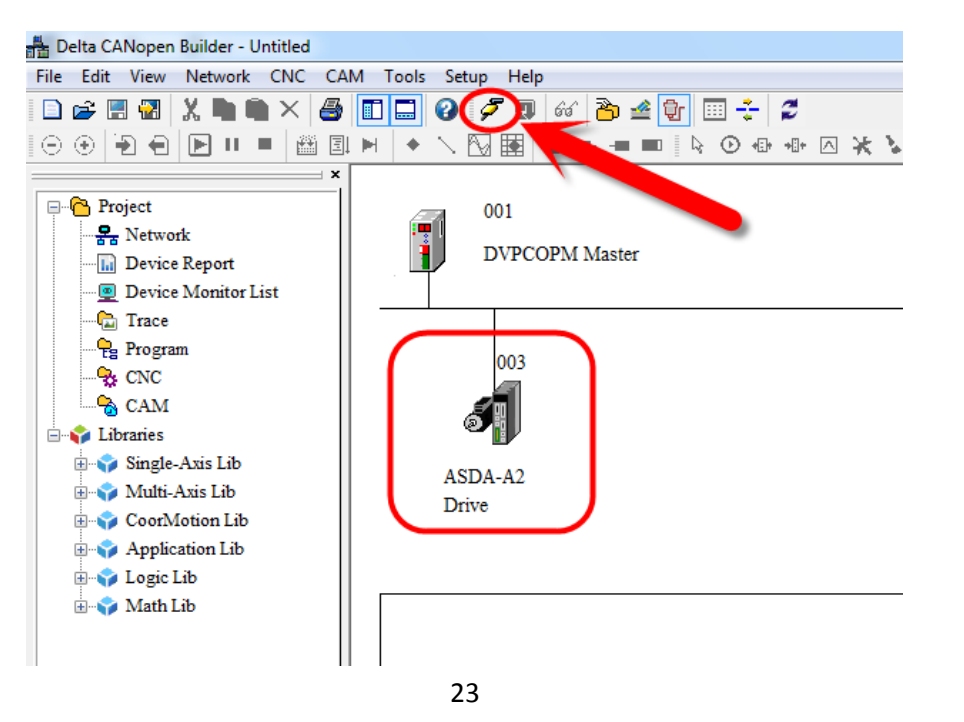

| Node Conf                                                                                                    | figuration                                                                                                    |                                                                                                    |                                                                                                    |                  |
|----------------------------------------------------------------------------------------------------|----------------------------------------------------------------------------------------------------|----------------------------------------------------------------------------------------------------|----------------------------------------------------------------------------------------------------|------------------|
| Node-Id                                                                                                    | : 3                                                                                                    | Name:                                                                                                    | ASDA-A2 Drive                                                                                                    |                  |
| - Node I                                                                                                    | nformation(H                                                                                                    | lex)                                                                                                    |                                                                                                    | Control Protocol |
| V V                                                                                                    | endor Id:                                                                                                    | 000001D                                                                                                    |                                                                                                    |                  |
| V D                                                                                                    | evice Type:                                                                                                    | 0402019                                                                                                    | 2 Auto SI                                                                                                    | DO Configuration |
| V Pi                                                                                                    | roduct Code:                                                                                                    | 0000600                                                                                                    | 0 Emergency O                                                                                                    | OB-ID: 83        |
| PDOG                                                                                                    | EVISION.                                                                                                    | 0200000                                                                                                    | 1 Nodeguard C                                                                                                    | OB-ID: 703       |
| Index                                                                                                    | PDO Nam                                                                                                    | e                                                                                                    | Type Inhibit Event                                                                                                    | Copy EDS file    |
| 1400                                                                                                    | Receive P                                                                                                    | DO Commu                                                                                                    | inic 255                                                                                                    |                  |
| 1401                                                                                                    | Receive P                                                                                                    | DO Commu<br>DO Commu                                                                                                    | inic 255                                                                                                    | Add              |
| 1402                                                                                                    | Receive P                                                                                                    | DO Commu<br>DO Commu                                                                                                    | mic 255                                                                                                    | ➡ Delete         |
| •                                                                                                    |                                                                                                    |                                                                                                    | •                                                                                                    | Define PDO       |
| Config                                                                                                    | ured PDO                                                                                                    | P/T I                                                                                                    | Trme Description                                                                                                    | PDO Mapping      |
| 1400                                                                                                    | 203                                                                                                    | Rx 0                                                                                                    | 255 RxPDO 1                                                                                                    | Properties       |
| 1402                                                                                                    | 403                                                                                                    | Rx 0                                                                                                    | 255 RxPDO 3                                                                                                    |                  |
| 1800                                                                                                    | 183                                                                                                    | Tx 5                                                                                                    | 255 TxPDO 1                                                                                                    |                  |
|                                                                                                    |                                                                                                    |                                                                                                    |                                                                                                    | Cancel           |
| O Mappi                                                                                                    | ng                                                                                                    |                                                                                                    |                                                                                                    |                  |
| O Mappi<br>Index : 1                                                                                                    | ng<br>A00h                                                                                                    | N                                                                                                    | Name : TxPDO 1                                                                                                    |                  |
| O Mappi<br>ndex : 1<br>Availab                                                                                                    | A00h<br>Ie Objects :                                                                                                    | N<br>from EDS                                                                                                    | Name : TxPDO 1                                                                                                    |                  |
| D Mappi<br>ndex : 1<br>Availab<br>Index                                                                                                    | A00h<br>le Objects :<br>Sub-idx                                                                                                | from EDS<br>R/W                                                                                                    | Name : TxPDO 1<br>5 file<br>Object Name                                                                                                    |                  |
| O Mappi<br>ndex : 1<br>Availab<br>Index<br>1001                                                                                                    | A00h<br>le Objects :<br>Sub-idx<br>0                                                                                           | from EDS<br>R/W<br>RO                                                                                                    | Vame : TxPDO 1<br>5 file<br>Object Name<br>Error Register                                                                                                    |                  |
| ) Mappi<br>dex : 1<br>Availab<br>Index<br>1001<br>2000                                                                                                    | A00h<br>le Objects<br>Sub-idx<br>0<br>0                                                                                        | from EDS<br>R/W<br>RO<br>RO                                                                                               | Name : TxPDO 1<br>5 file<br>Object Name<br>Error Register<br>P0-00                                                                                                    |                  |
| O Mappi<br>index : 1<br>Availab<br>Index<br>1001<br>2000<br>2001                                                                                                    | A00h<br>le Objects :<br>Sub-idx<br>0<br>0<br>0                                                                                 | from EDS<br>R/W<br>RO<br>RW                                                                                               | Name : TxPDO 1<br>5 file<br>Object Name<br>Error Register<br>P0-00<br>P0-01                                                                                                    |                  |
| ) Mappi<br>dex : 1<br>Availab<br>Index<br>1001<br>2000<br>2001<br>2002                                                                                                    | A00h<br>le Objects<br>Sub-idx<br>0<br>0<br>0<br>0                                                                              | From EDS<br>R/W<br>RO<br>RO<br>RW<br>RW                                                                                   | Name : TxPDO 1<br>5 file<br>Object Name<br>Error Register<br>P0-00<br>P0-01<br>P0-02<br>R0.00                                                                                                    |                  |
| O Mappi<br>ndex : 1<br>Availab<br>Index<br>1001<br>2000<br>2001<br>2002<br>2003<br>2003                                                                                                    | A00h<br>le Objects :<br>Sub-idx<br>0<br>0<br>0<br>0<br>0                                                                       | From EDS<br>R/W<br>RO<br>RO<br>RW<br>RW<br>RW<br>RW<br>RW                                                                 | Name : TxPDO 1<br>S file<br>Object Name<br>Error Register<br>P0-00<br>P0-01<br>P0-02<br>P0-03<br>P0-04                                                                                                    |                  |
| Mappi<br>dex : 1<br>Availab<br>Index<br>1001<br>2000<br>2001<br>2002<br>2003<br>2004<br>2005                                                                                                    | A00h<br>le Objects :<br>Sub-idx<br>0<br>0<br>0<br>0<br>0<br>0<br>0<br>0<br>0                                                   | from EDS<br>R/W<br>RO<br>RO<br>RW<br>RW<br>RW<br>RW<br>RW<br>RW<br>PW                                                     | Name : TxPDO 1<br>5 file<br>Object Name<br>Error Register<br>P0-00<br>P0-01<br>P0-02<br>P0-03<br>P0-04<br>P0-05                                                                                                    |                  |
| O Mappi<br>index : 1<br>Availab<br>Index<br>1001<br>2000<br>2001<br>2002<br>2003<br>2004<br>2005<br>2006                                                                                                    | A00h<br>A00h<br>le Objects :<br>Sub-idx<br>0<br>0<br>0<br>0<br>0<br>0<br>0<br>0<br>0<br>0<br>0<br>0<br>0                       | From EDS<br>R/W<br>RO<br>RO<br>RW<br>RW<br>RW<br>RW<br>RW<br>RW<br>RW<br>RW                                               | Name : TxPDO 1<br>5 file<br>Object Name<br>Error Register<br>P0-00<br>P0-01<br>P0-02<br>P0-03<br>P0-04<br>P0-05<br>P0-06                                                                                                    |                  |
| O Mappi<br>ndex : 1<br>Availab<br>Index<br>1001<br>2000<br>2001<br>2002<br>2003<br>2004<br>2005<br>2006<br>2007                                                                                                 | A00h<br>le Objects :<br>Sub-idx<br>0<br>0<br>0<br>0<br>0<br>0<br>0<br>0<br>0<br>0<br>0<br>0<br>0<br>0<br>0<br>0<br>0<br>0<br>0 | From EDS<br>R/W<br>RO<br>RO<br>RW<br>RW<br>RW<br>RW<br>RW<br>RW<br>RW<br>RW<br>RW<br>RW<br>RW                             | Name : TxPDO 1<br>5 file<br>Object Name<br>Error Register<br>P0-00<br>P0-01<br>P0-02<br>P0-03<br>P0-04<br>P0-05<br>P0-06<br>P0-07                                                                                                    |                  |
| O Mappi<br>ndex : 1<br>Availab<br>Index<br>1001<br>2000<br>2001<br>2002<br>2003<br>2004<br>2005<br>2006<br>2007                                                                                                 | A00h<br>le Objects :<br>Sub-idx<br>0<br>0<br>0<br>0<br>0<br>0<br>0<br>0<br>0<br>0<br>0                                         | From EDS<br>R/W<br>RO<br>RO<br>RW<br>RW<br>RW<br>RW<br>RW<br>RW<br>RW<br>RW<br>RW<br>RW<br>RW                             | Name : TxPDO 1<br>5 file<br>Object Name<br>Error Register<br>P0-00<br>P0-01<br>P0-02<br>P0-03<br>P0-04<br>P0-05<br>P0-06<br>P0-07                                                                                                    |                  |
| D Mappi<br>Availab<br>Index : 1<br>Availab<br>1001<br>2000<br>2001<br>2002<br>2003<br>2004<br>2005<br>2006<br>2007<br>Mapped                                                                                    | A00h<br>le Objects :<br>Sub-idx<br>0<br>0<br>0<br>0<br>0<br>0<br>0<br>0<br>0<br>0<br>0<br>0<br>0<br>0<br>0<br>0<br>0<br>0<br>0 | R/W<br>RO<br>RO<br>RW<br>RW<br>RW<br>RW<br>RW<br>RW<br>RW<br>RW<br>RW<br>RW<br>RW<br>RW<br>RW                             | Name : TxPDO 1<br>5 file<br>Object Name<br>Error Register<br>P0-00<br>P0-01<br>P0-02<br>P0-03<br>P0-04<br>P0-05<br>P0-06<br>P0-07<br>Image: P0-07<br>P0-07<br>P0-07 |                  |
| D Mappi<br>ndex : 1<br>Availab<br>Index<br>1001<br>2000<br>2001<br>2002<br>2003<br>2004<br>2005<br>2006<br>2007<br>Mappeo<br>Index                                                                              | A00h<br>E Objects :<br>Sub-idx<br>0<br>0<br>0<br>0<br>0<br>0<br>0<br>0<br>0<br>0<br>0<br>0<br>0                                | From EDS<br>R/W<br>RO<br>RW<br>RW<br>RW<br>RW<br>RW<br>RW<br>RW<br>RW<br>RW<br>RW<br>Cobject                              | Name : TxPDO 1<br>5 file<br>Object Name<br>Error Register<br>P0-00<br>P0-01<br>P0-02<br>P0-03<br>P0-04<br>P0-05<br>P0-06<br>P0-07<br>Name                                                                                                    | Туре             |
| D Mappi<br>adex : 1<br>Availab<br>Index<br>1001<br>2000<br>2001<br>2002<br>2003<br>2004<br>2005<br>2006<br>2007<br>Xapped<br>Index<br>1001                                                                      | A00h<br>le Objects :<br>Sub-idx<br>0<br>0<br>0<br>0<br>0<br>0<br>0<br>0<br>0<br>0<br>0<br>0<br>0                               | R/W<br>RO<br>RO<br>RW<br>RW<br>RW<br>RW<br>RW<br>RW<br>RW<br>RW<br>RW<br>RW<br>RW<br>Cobject<br>Error R                   | Name : TxPDO 1<br>S file<br>Object Name<br>Error Register<br>P0-00<br>P0-01<br>P0-02<br>P0-03<br>P0-04<br>P0-05<br>P0-06<br>P0-07<br>Name<br>Register                                                                                                    | Туре             |
| O Mappi<br>Index : 1<br>Availab<br>Index : 1<br>1001<br>2000<br>2001<br>2002<br>2003<br>2004<br>2005<br>2006<br>2007<br>Xapped<br>Index<br>1001<br>2000                                                         | A00h<br>Le Objects :<br>Sub-idx<br>0<br>0<br>0<br>0<br>0<br>0<br>0<br>0<br>0<br>0<br>0<br>0<br>0                               | R/W<br>RO<br>RO<br>RW<br>RW<br>RW<br>RW<br>RW<br>RW<br>RW<br>RW<br>RW<br>RW<br>RW<br>Cobject<br>Error R<br>P0-00          | Name : TxPDO 1<br>5 file<br>Object Name<br>Error Register<br>P0-00<br>P0-01<br>P0-02<br>P0-03<br>P0-04<br>P0-05<br>P0-06<br>P0-07<br>Name<br>Register                                                                                                    | Type             |
| O Mappi<br>Index : 1<br>Availab<br>Index : 1001<br>2000<br>2001<br>2002<br>2003<br>2004<br>2005<br>2006<br>2007<br>2006<br>2007<br>2006<br>2007<br>2006<br>2007<br>2006<br>2007<br>2006<br>2007<br>2000<br>2001 | A00h<br>E Objects :<br>Sub-idx<br>0<br>0<br>0<br>0<br>0<br>0<br>0<br>0<br>0<br>0<br>0<br>0<br>0                                | R/W<br>RO<br>RO<br>RW<br>RW<br>RW<br>RW<br>RW<br>RW<br>RW<br>RW<br>RW<br>RW<br>RW<br>Cobject<br>Error R<br>P0-00<br>P0-01 | Name : TxPDO 1<br>S file<br>Object Name<br>Error Register<br>P0-00<br>P0-01<br>P0-02<br>P0-03<br>P0-04<br>P0-05<br>P0-06<br>P0-07<br>Name<br>Register                                                                                                    | Туре             |
| O Mappi<br>Index : 1<br>Availab<br>Index : 1<br>2000<br>2001<br>2002<br>2003<br>2004<br>2005<br>2006<br>2007<br>Mapped<br>Index<br>1001<br>2000<br>2001                                                         | A00h<br>Le Objects :<br>Sub-idx<br>0<br>0<br>0<br>0<br>0<br>0<br>0<br>0<br>0<br>0<br>0<br>0<br>0                               | R/W<br>RO<br>RO<br>RW<br>RW<br>RW<br>RW<br>RW<br>RW<br>RW<br>RW<br>RW<br>Cobject<br>Error R<br>P0-00<br>P0-01             | Name : TxPDO 1<br>5 file<br>Object Name<br>Error Register<br>P0-00<br>P0-01<br>P0-02<br>P0-03<br>P0-04<br>P0-05<br>P0-06<br>P0-07<br>Name<br>tegister                                                                                                    | Type             |

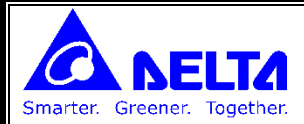

**با انتخاب گزینه Node list از منوی Network می توان تجهیز مورد نظر را به لیست نودهای شبکه اضافه** 

**کرد . بعد از انجام این کار، رجیسترهای اختصاص داده شده به PDO ها نمایش داده می شود.** 

| Available N | odes:         |    | Node List:  |               |   |
|-------------|---------------|----|-------------|---------------|---|
| Node-ID     | Node Name     |    | Node-ID     | Node Name     |   |
| 003         | ASDA-A2 Drive |    | •           |               |   |
|             |               | G  | <           |               |   |
| Dutaut Tab  | 10            |    | Innut Table |               |   |
| Derrice     | Detrice Image |    | Derrice     | Detrice Image |   |
| Device      | Device image  |    | Device 1    | Device image  |   |
| D6282_L     |               |    | D6032_L     |               |   |
| D6283 L     |               |    | D6032_11    |               |   |
| D6283 H     |               |    | D6033 H     |               |   |
| D6284 L     |               |    | D6034 L     |               |   |
| D6284 H     |               |    | D6034 H     |               |   |
| D6285 L     |               |    | D6035 L     |               |   |
| D6285_H     |               |    | D6035_H     |               |   |
| D6286_L     |               |    | D6036_L     |               |   |
| D6286_H     |               |    | D6036_H     |               |   |
| D6287_L     |               |    | D6037_L     |               |   |
| D6287_H     |               |    | D6037_H     |               |   |
| D6288_L     |               |    | D6038_L     |               |   |
| D6288 H     |               | Ψ. | D6038_H     |               | - |

| de List Setti | ng           |          |             |                         |
|---------------|--------------|----------|-------------|-------------------------|
| List Settin   | g            |          |             |                         |
| Available N   | lodes:       |          | Node List:  |                         |
| Node-ID       | Node Name    |          | Node-ID     | Node Name               |
|               |              | >        | 003         | ASDA-A2 Drive           |
|               |              | <        |             |                         |
| Output Tab    | le           |          | Input Table |                         |
| Device        | Device Image | <u>^</u> | Device      | Device Image            |
| D6282_L       |              |          | D6032_L     | [003]TxPDO-Error Regist |
| D6282_H       |              |          | D6032_H     | [003]TxPDO-P0-00        |
| D6283_L       |              |          | D6033_L     | [003]TxPDO-P0-00        |
| D6283_H       |              |          | D6033_H     | [003]TxPDO-P0-01        |
| D6284_L       |              |          | D6034_L     | [003]TxPDO-P0-01        |
| D6284_H       |              |          | D6034_H     |                         |
| D6285_L       |              |          | D6035_L     |                         |
| D6285_H       |              |          | D6035_H     |                         |
| D6286_L       |              |          | D6036_L     |                         |
| D6286_H       |              |          | D6036_H     |                         |
| D6287_L       |              |          | D6037_L     |                         |
| D6287_H       |              |          | D6037_H     |                         |
| D6288_L       |              |          | D6038_L     |                         |
| D6288_H       |              | -        | D6038_H     |                         |

**راه اندازی سرو سری A2 با CANOpen :** 

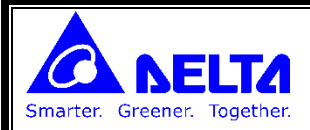

| Index | Sub-index |                                                                             |
|-------|-----------|-----------------------------------------------------------------------------|
| 607A  | 0         | Target Position                                                             |
|       |           | موقعیت مورد نظر                                                             |
| 6081  | 0         | Profile Velocity                                                            |
|       |           | سرعت حرکت                                                                   |
| 6040  | 0         | Control Word                                                                |
|       |           | شروع حركت                                                                   |
| 6060  | 0         | نوع حرکت                                                                    |
|       |           | <b>(اگر عدد 1 را در این رجیستر قرار دهید، بمعنای کنترل Position می باشد</b> |

تعداد پالس موقعیت و مقدار سرعت را در رجیسترهای 607A و 6081 و عدد1 را در رجیستر 6060 قرار دهید.

به ازای مقادیری که در رجیستر 6040 قرار دهید موتور حرکت می کند:

- ۱۹ اگر عدد 0 را در رجیستر 6040 قرار دهید موتور آزاد می شود.
- \* اگر عدد 8 را در این رجیستر قرار دهید شفت موتور قفل می شود.
- ۱۶ اگر عدد 27 را در این رجیستر قرار دهید موتور به موقعیت تعیین شده در رجیستر 607۸ حرکت می کند. اگر مقدار رجیستر 607۸ تغییر کند (رفتن به موقعیت دیگر) باید ابتدا عدد 8 را در رجیستر 6040 قرار دهیم و سپس عدد 27 را در این رجیستر 607۸ قرار دهیم (موتور به ازای تغییر رجیستر 6040 ز عدد 8 به 27 شروع به حرکت می کند)

اگر در حین کار موتور، مقدار رجیستر 6081 را تغییر دهیم ، با قرار دادن عدد 59 در رجیستر 6040 ، سرعت موتور تغییر می کند